# 目 錄

The second second

| 第1章 | 登入畫面    | 1  |
|-----|---------|----|
| 第2章 | 畫面與功能介紹 | 2  |
| 第3章 | 公告查詢    | 3  |
| 第4章 | 課程查詢    | 4  |
| 第5章 | 意願調查    | 6  |
| 第6章 | 我要選課    | 7  |
| 第7章 | 加退選     | 9  |
| 第8章 | 選課結果    | 10 |

| 功能位登入畫 | 置】  |                  |    |  |  |
|--------|-----|------------------|----|--|--|
| 操作說    | ,明】 |                  |    |  |  |
|        |     |                  |    |  |  |
|        | 亞即  | 「高級 <sup>」</sup> | 中學 |  |  |
|        | 學生  | 三選課家             | 系統 |  |  |
|        | 帳號  |                  |    |  |  |
|        | 密碼  |                  |    |  |  |
|        |     | 登入               |    |  |  |
|        |     |                  |    |  |  |
|        |     |                  |    |  |  |

學生登入 WEB 選課系統。

In grant

≡N

## 第2章 畫面與功能介紹

【功能位置】

La grad

系統主畫面

【操作說明】

| 亞昕高中 正在查詢 105學年度 1學期 課程 1                                                                                                    | 2 于同 | 學 |
|----------------------------------------------------------------------------------------------------|------|---|
| 學生選課系統                                                                                                    |      |   |
| Image: Second system     Image: Second system     Image: Second system     Image: Second system     Image: Second system       Second system     Image: Second system     Image: Second system     Image: Second system     Image: Second system       Second system     Image: Second system     Image: Second system     Image: Second system     Image: Second system       Second system     Image: Second system     Image: Second system     Image: Second system     Image: Second system |      |   |

1. 顯示現在正進行選課作業的學年期。

2. 目前使用者名稱:使用完畢後請點選 後,再點選"登出"

- 3. 公告查詢:可以查看學校對本次選課作業的公佈內容。
- 4. 課程查詢:開放查詢時才會看到此功能,可查詢個人可選修課程。
- 5. 意願調查:開放時才會顯示此功能,可針對選修課程進行意願調查。
- 6. 我要選課:開放選課時才會顯示此功能,對選修課程進行填寫志願。
- 7. 加退選:開放時才會顯示此功能,可對選修課程進行加選或退選。
- 8. 選課結果:開放時才會顯示此功能,顯示目前選課階段已錄取的課程資訊。

#### 【功能說明】

1. 登入後可看到如上圖畫面

2. 除公告查詢以外的功能,於管理端設定之開放時間內才會出現圖示。

王同學 💄

## 第3章公告查詢

## 【功能位置】

WEB 選課(學生端)\公告查詢

【操作說明】

亞昕高中 正在查詢 105學年度 2學期 課程

#### 首頁 ▶公告内容

本學期多元選修課程上課時間分三個時段,除之前已選修學年課程外,一、二年級在三個時段均需選課。
 適時未填志願的同學,將由系統進行自動補選,不可有異議。
 選課期間如有任何疑問,請與教學組聯繫。

提供查看選課的公告內容,請同學注意查看相關規定。

【使用時機】

欲查看管理者公告時。

### 【功能說明】

1. 查看管理者設定之公告內容。

# 第4章 課程查詢

## 【功能位置】

The second

WEB 選課(學生端)\課程查詢

【操作說明】

| 亞昕高中 正在查詢 105學年度 2學期 課程                                                                                                    | 王同學 💄 |
|----------------------------------------------------------------------------------------------------|-------|
| <u>首頁</u> ▶課程查詢                                                                                                    |       |
| 日文II     普通科 選修 1學分     上課時間:三·5 上課班級:普通二甲     1       投課軟師:張老師     1                                                                                              | 2 查询  |
| 第二外語(法語)Ⅱ<br>普通科 選修 1學分<br>上課時間:三・5 上課班級:普通二乙<br>授課教師:梁老師                                                                                                    | 查询    |
| 中文文書處理II<br>資慮科 選修 1學分<br>上課時間:三·6 上課班級:資處二甲<br>授課教師:蔡老師                                                                                                    | 查询    |
| <ol> <li>課程欄位會顯示基本資訊,</li> <li>點選【查詢】可以進一步查詢更多課程資訊。</li> </ol>                                                                                                    |       |
| 課程內容                                                                                                    | ×     |
| 日文工                                                                                                    |       |
| ● 學分/時數:1/1                                                                                                    |       |
| ● 上課時間:三·5                                                                                                    |       |
| ● 上課地點:普通二甲                                                                                                    |       |
| ● 授課教師:張老師                                                                                                    |       |
| ● 開課人數底限:12                                                                                                    |       |
| ● 選課人數上限:30                                                                                                    |       |
| ● 可選學生數:1                                                                                                    |       |
| <ul> <li>●課程大綱:</li> <li>一、本課程為「日文Ⅰ」之延續課程。課程進度約1-2週上一課</li> <li>1.培養聽、說、讀、寫日語的基礎。</li> <li>2.透過日文,而了解日本社會與文化。</li> <li>3.幫助學生發展外語能力,結合中文能力的優勢,為就業或升學加分。</li> </ul> |       |

## 【使用時機】

管理端開放課程資料查詢後,欲查看可選課程的課程資訊時。

## 【功能說明】

The second

1. 管理者開放課程查詢後,才可使用此功能。

2. 如學校採用分時段填志願時,需先選擇時段才可查看課程資訊,畫面如下:

| 亞昕高中 正在查詢 105學年度 2學期 課程 | 王同學 💄 |
|-------------------------|-------|
| <u>首頁</u> ▶選擇時段         |       |
| 時段名稱:星期三5               |       |
| 上課時間:三.5可選課程數2          |       |
| 時段名稱:星期三6               |       |
| ▶ 毎時間・三 6 可避理理動 3       |       |

## 第5章意願調查

### 【功能位置】

A BOOM

WEB 選課(學生端)\意願調查

#### 【操作說明】

| 亞昕高中 正在查詢 105學年度 2學期 課程                                                                 | 王同學 💄      |
|-----------------------------------------------------------------------------------------|------------|
| <u>首頁</u> ▶意願調查                                                                         |            |
| 開放時間: 2019/5/31 上午 12:00:00~2019/6/6 下午 12:00:00                                        |            |
| 査询 <b>日文Ⅲ</b> 査询          普通科 選修 1學分        上課時間:三・5 上課班級:普通二甲           投課教師:張老師       | ۲          |
| 第二外語(法語) II       査询       普通科 選修 1學分       上課時間:三・5 上課班級:普通二乙       授課教師:梁老師           | $\bigcirc$ |
| 中文文書處理Ⅱ           査询         資處科 選修 1學分           上課時間:三・6 上課班級:資處二甲           报課教師:蔡老師 | $\bigcirc$ |

1. 點選有意願選擇的課程右側的愛心。

2. 如需取消再點選一次愛心即可。

## 【使用時機】

於管理端要求時間內,填寫或調整課程意願。

### 【功能說明】

#### 1. 此功能為即時存檔。

2. 管理者開放課程查詢後,才可使用此功能。

3. 點選愛心如同加入我的最愛,正式選課時有意願科目會排在最上方,以方便選課。

## 第6章我要選課

### 【功能位置】

WEB 選課(學生端)\我要選課

【操作說明】

| <u>首</u> | 夏▶我要選課                                                                                                    |          |
|----------|----------------------------------------------------------------------------------------------------|----------|
| 開放       | 時間: 2019/5/31 上午 12:00:00~2019/6/6 下午 11:59:59 學分上限: 1 學分下限: 1 1                                                                                                    | 2        |
| 3        | <b>白文</b> II <b>査</b> ) <b>査</b> ) <b>査</b> ) <b>査</b> ) <b>査</b> ) <b>査</b> ) <b>査</b> ) <b>貴</b> ) <b>貴</b> ) <b>貴</b> ) <b>貴</b> ) <b>貴</b> ) <b>貴</b> ) <b>貴</b> ) <b>貴</b> ) <b>貴</b> ) <b>貴</b> ) <b>貴</b> ) <b>貴</b> ) <b>貴</b> ) <b>貴</b> ) <b>貴</b> ) <b>貴</b> ) <b>貴</b> ) <b>貴</b> ) <b>貴</b> ) <b>貴</b> ) <b>貴</b> ) <b>貴</b> ) <b>貴</b> ) <b>貴</b> ) <b>貴</b> ) <b>貴</b> ) | 志願序<br>1 |
| •••      | 空前          ・         ・         ・                                                                                                    | 志願序<br>2 |
| •••      | 査)       第二外語(法語) II         普通科 選修 1學分         上課時間:三・5 上課班級:普通二乙         授課教師:梁老師                                                                                                    | 志願序<br>3 |

1. 意願調查開放時間。

2. 點選課程右側志願序方框, 系統會自動填入志願序號; 再次點選可取消志願。

志願序

 如需調整志願序號,可用滑鼠左鍵點選課程左側的,點選並拖曳至想要的位置再 放開滑鼠左鍵,即可調整志願順序。

### 【使用時機】

於管理端要求時間內,填寫或調整課程志願序。

### 【功能說明】

- 1. 此功能為即時存檔。
- 2. 管理者開放意願調查後,才可使用此功能。
- 3. 如需回到主畫面,請點選"首頁"二字。

### 【注意事項】

A COMPANY

- 1. 學校要求填滿全部志願時,首次進入畫面會自動填寫志願。
- 2. 學校要求填滿全部志願時,僅可調整志願序號,無法取消志願序號。
- 3. 學校要求分時段填志願時,需要先選擇時段才會進入志願序頁面,畫面如下:

| 直頁 ▶選擇時段           |        |
|--------------------|--------|
| 時段名稱: 星期三5         | 土壤土商   |
| 上課時間: 三. 5 可選課程數 2 | 水·與心願  |
| 時段名稱: 星期三6         | +15+55 |
| 上課時間: 三. 6 可選課程數 3 | 木具心腺   |

## 第7章加退選

## 【功能位置】

WEB 選課(學生端)\加退選

#### 【操作說明】

| <u>首頁</u> ▶加退選                                                                                                    |                |
|----------------------------------------------------------------------------------------------------|----------------|
| 開放時間: 2019/5/31 上午 12:00:00~2019/6/6 下午 11:59:59 已修學分: 1 學分上限: 1 學分下限: 1 】                                                      |                |
| <b>台文Ⅲ 査询 3 士</b> 課時間:三・5 上課班級:普通二甲 <b>投</b> 課教師:張老師             人數上限:30 退選底限:0 已選人數:1                                          | 2              |
| <ul> <li>第二外語(法語) Ⅱ</li> <li>普通科 選修 1學分</li> <li>上課時間:三・5 上課班級:普通二乙</li> <li>授課教師:梁老師</li> <li>人數上限:30 退邁底限:0 已選人數:0</li> </ul> | <b>3</b> /#本刊日 |

- 1. 意願調查開放時間及學分限制情形。
- 點選課程右側選擇本科目,系統顯示為 即表示已選上該課程;再次點選可 取消選課。
- 3. 點選【查詢】可查看課程資訊

#### 【使用時機】

於管理端要求時間內,加選或退選課程。

### 【功能說明】

- 1. 此功能為即時存檔。
- 2. 管理者開放加退選後,才可使用此功能。
- 3. 如需回到主畫面,請點選"首頁"二字。

## 【注意事項】

- 1、課程已達人數上限時,該課程不可加選。
- 2、 課程已選人數低於或等於退選底限時,該課程不可退選。
- 3、 有上鎖圖示 代表本科目不可退選。

## 第8章 選課結果

## 【功能位置】

E CONT

WEB 選課(學生端)\選課結果

【操作說明】

| 首頁▶選課結果                                             |   |        |  |  |
|-----------------------------------------------------|---|--------|--|--|
| 日文Ⅲ<br>普通科 選修 1學分<br>上課時間:三・5 上課班級:普通二甲<br>授課教師:張老師 | 1 | 2 _ 查詢 |  |  |
| 選課確認單 3                                             |   |        |  |  |

1. 於功能頁面中查看選課結果。

2. 點選【查詢】可查看課程資訊。

3. 點選【選課確認單】可列印確認單報表。

## 【使用時機】

查看選課結果或需列印選課確認單時。

## 【功能說明】

1. 管理者開放課程查詢後,才可使用此功能。